## WINGS Common Certification Activities and How to Get WINGS Credit

Congratulations on your new certificate or rating! Earning a pilot certificate is a major milestone, and it is just one of many in your flying future. Admit it. You are a go-getter! In addition, you are ready to take on the next challenge to expand your horizons as an aviation professional. We hear you, and we think you will agree that the FAA **WINGS** Pilot Proficiency program is the best choice for you.

It is easy to join — and it's FREE!

This is your exclusive invitation to enroll in our personalized pilot proficiency program and claim your WINGS!

As a **WINGS** pilot you will:

- Maintain currency and proficiency,
- > Improve your knowledge and skills, and
- > Join a group of pilots with an UNPRECEDENTED SAFETY RECORD!

The **WINGS** program awards eligible pilots with a basic, master, or advanced phase of **WINGS** based on completion of a specific set of knowledge topics and flight activities. As an added bonus, you can satisfy the requirement for a flight review by simply completing any phase of **WINGS**. In addition, did you know that in addition to getting **WINGS** credit for completing certain flight activities, you could also get credit through your regular flight certification activities like your private pilot checkride or IPC?

Did you know that in addition to getting **WINGS** credit for completing certain flight activities, you could also get credit through your regular flight certification activities like your private pilot checkride or IPC. Here is just a sample of the many flight certification activities that you will find in the **WINGS** program.

## I. Common Flight Pilot Certification Activity Numbers

| Category / Class | Pilot Certificate(s)     | Brief Description                                                               | Activity Number       |  |
|------------------|--------------------------|---------------------------------------------------------------------------------|-----------------------|--|
| All              | Sport Pilot              | Initial Certification                                                           | <u>A071102-03</u>     |  |
| All              | Recreational Pilot       | Initial Certification                                                           | <u>A071102-04</u>     |  |
| All              | Private Pilot            | Initial Certification                                                           | <u>A071102-02</u>     |  |
| All              | Private, Commercial      | Initial Certification — Instrument Rating                                       | <u>A070502-03</u>     |  |
| All              | Commercial               | Initial Certification                                                           | <u>A071102-01</u>     |  |
| All              | Commercial, ATP          | Initial Certification — Flight Instructor (Includes<br>Renewal or Reinstatement | <u>A071024-01</u>     |  |
| All              | ATP                      | Initial Certification — Airline Transport Pilot / Type<br>Rating                | <u>A071102-05</u>     |  |
| All              | Private, Commercial, ATP | Category or Class Rating — Additional Aircraft                                  | <u>A100415-1</u>      |  |
| All              | Private, Commercial, ATP | Flight Review                                                                   | <u>A130628-01</u>     |  |
| All              | Private, Commercial, ATP | Instrument Proficiency Check                                                    | <u>A080103-01</u>     |  |
| All              | Commercial, ATP          | Part 135 Competency Check                                                       | <u>A080103-02</u>     |  |
| All              | Private, Commercial, ATP | Pilot-in-Command Proficiency Check IAW 14 CFR<br>part 61.58                     | <u>A080530-02</u>     |  |
| All              | Private, Commercial, ATP | Second-in-Command Training IAW 14 CFR<br>part 61.55                             | CFR <u>A090109-01</u> |  |

| Category / Class | Pilot Certificate(s)     | Brief Description                      | Activity Number   |
|------------------|--------------------------|----------------------------------------|-------------------|
| All              | Private, Commercial, ATP | Simulator Scenario-Based Training      | <u>A121029-1</u>  |
| All              | Private, Commercial, ATP | High Altitude Training and Endorsement | <u>A130708-01</u> |
| All              | Private, Commercial, ATP | Seaplane Rating                        | <u>A100415-2</u>  |
| All              | Private, Commercial, ATP | Additional Glider Authorization        | <u>A070502-01</u> |

## Your Step-by-Step Guide:

To participate in all these activities and discover more, go to **FAASafety.gov**, and login with your username and password. If you do not already have an account, click **Create An Account** at the LOGIN tab. A temporary password will be sent to the email address you used to register your FAASafety.gov account. Click the link provided, and you will be prompted to enter a new password. Click **submit**, navigate back to the LOGIN tab, enter your email, your new password, and that is it — you are now a member of the **WINGS** Pilot Proficiency program.

On the home page, you can browse all activities and courses by placing your mouse over the Activities, Courses, and Seminars tab and selecting **Activities** from the drop down menu. **WINGS** activities are broken down by aircraft category and class, and by the grade of pilot certificate you currently hold.

## II. <u>Detailed Procedures – Requesting Credit</u>

- 1. **Click on an Activity Number** from the list above. You will land on the Accredited Activity Information page.
- 2. Click **Request Credit**.

| Activities, Courses                                                                                                    | s, Seminars & Webinars                                                                                                    | Maintenance Hangar                       | Pilots      | Resources                   |  | Page Help |
|----------------------------------------------------------------------------------------------------|----------------------------------------------------------------------------------------------------|------------------------------------------|-------------|-----------------------------|--|-----------|
| Activities   Courses   Seminars                                                                                                    | Activities   Courses   Seminars & Webinars   Topic Suggestions                                                                                                    |                                          |             |                             |  |           |
| Accredited Activity Information                                                                                                    |                                                                                                    |                                          |             | Welcome Guest<br>Login Here |  |           |
| Name:                                                                                                    | Initial Certification - Private Pilot (                                                                                                    | print friendly)                          |             |                             |  |           |
| Credits:                                                                                                    | Basic WINGS<br>1 Credit for Basic Flight Topic 1<br>1 Credit for Basic Flight Topic 2<br>1 Credit for Basic Flight Topic 3<br>1 Credit for Basic Knowledge Top<br>1 Credit for Basic Knowledge Top<br>1 Credit for Basic Knowledge Top | pic 1<br>pic 2<br>pic 3                  |             |                             |  |           |
| Activity Number:                                                                                                    | A071102-02                                                                                                    |                                          |             |                             |  |           |
| Activity Number:       A071102-02         Syllabus:       S-BF1-W1.00-080123-002-01         Takeoffs, Climbs, Approaches, Landings, Go-Arounds - WINGS         S-BF2-W1.00-091201-002-01         Positive Aircraft Control, including Loss of Control Issues         S-BK1-W1.00-080128-002-01         Aeronautical Decision Making, including Runway Safety Issues         S-BF3-W1.00-080128-002-01         Basic Flying Skills         S-BK2-W1.00-080129-002-01         Performance and Limitations, including Loss of Control Issues         S-BK3-W1.00-080129-002-01         Performance and Limitations, including Loss of Control Issues         S-BK3-W1.00-080129-002-02         Elective Subjects for Activities/Events/Seminars |                                                                                                    |                                          |             |                             |  |           |
| Satisfactory completion of a Pra<br>requirements for the Basic Leve                                                                                                    | actical Test for the initial issuance of a<br>el of the <b>WINGS</b> - Pilot Proficiency Pro                                                                                                    | Private Pilot Certificate on or a ogram. | fter May 2, | 2007 meets the              |  |           |

3. If you are not logged in, you will get the Login screen. Log in with your credentials, or if you do not have an account, create one at "Don't have an account? Register!"

| Safer Skies $\overleftarrow{\leftarrow} \rightarrow \mathbf{C}$ | Login - FAA         Through Ec ×       Login - FAA                                                                                                    | - FAASTeam - FAASafety.gov - Mozilla Firefox<br>- FAASTea × +<br>afety.gov/login/Default.aspx?de                                                                                                    | 0 |
|-----------------------------------------------------------------|----------------------------------------------------------------------------------------------------|----------------------------------------------------------------------------------------------------|---|
|                                                                 | Federal Aviation     Administration      Activities, Courses, Seminars & Webinar      Login      The page or feature you have requested i     which has the privileges to access that pr      which has the privileges to access that pr      Don't have an account? Register      Trouble logging in? Click here.     Trouble logging in? Click here. | Home       About the FAASTeam         Searches       Only Learning Center and Document Library         S       Maintenance Hangar         Pilots       Resources         Page Help         Velcome Guest         Login Here |   |
|                                                                 | Type your email address and password in the boxes I Login to Your FAASafety.gov Account  * Email Address The email address you created for your FAASafety or account. * Your Password Your password will be hidden as you type it. Logi                                                                                                    | * Indicates Required entry  Into FAASafety.gov                                                                                                    |   |

4. Next, you will land on the Accredited Activity Validation page. In the Date Completed box, enter the date that you completed your activity. Under Select Validator, use the tabs below to find your credit validator. If you have recent WINGS validations (within the last 60 days), the validator will be auto filled. If no names appear, you will need to select a Validator. Select To Get Started to identify who should validate your Accredited Activity. For help, contact your CFI or another validator.

| Pilots - Accredited Activity Validation - FAA - FAASTeam - FAASafety.gov - Mozilla Firefox |                                                                                                    |                                                                                                    |           |        |  |
|--------------------------------------------------------------------------------------------|----------------------------------------------------------------------------------------------------|----------------------------------------------------------------------------------------------------|-----------|--------|--|
| Safer Skies                                                                                | Through $Ed \times$ Pilots                                                                                                    | - Accredited Activ × +                                                                                                    |           |        |  |
| ← → C <sup>4</sup>                                                                         | û ≜ https:                                                                                                    | //faasafety.gov/WINGS/pub/accredit 🗉 🔞 👘 🗐 🕁                                                                                                    | III\ 🗊    | ≡      |  |
|                                                                                            | Activities, Courses, Seminars &<br>Award Programs   Instructor Portal   My Wi<br>Accredited Activit<br>You are requesting validation for the Accre<br>request validation for an Accredited Activit | & Webinars Maintenance Hangar<br>INGS   Team Rewards   WINGS - Learn More  <br>ty Validation<br>redited Activity Initial Certification - Private Pilo<br>ty on FAASafety.gov, click on the "To Get Started" link below.                                                                                                    |           |        |  |
|                                                                                            | Accredited Activity Validation Rec                                                                                                    | quest * Indicates Required entry                                                                                                    |           |        |  |
|                                                                                            | * Date Completed                                                                                                    | Use calendar or enter date as "mm/dd/yyyy"                                                                                                    |           |        |  |
|                                                                                            | * Select Validator                                                                                                    | To Get Started ()         Use the tabs below to find your credit validator.         Under the Recent Validators tab, validators you have used in the past 60 days are selected by default.         Display all Validators used in the past under the Recent Validators tab.         Recent Validators       Email Find a Validator Name         No recent users have been found. Please use the search feature instead.         No user currently selected.         Once you have selected a validator, press the "Submit for Validation" button below. |           |        |  |
|                                                                                            | Accredited Activity Information                                                                                                    | Submit for Validation                                                                                                    |           |        |  |
| 🖲 Menu 🔲 📴 🗀                                                                               | 🗎 🔍 Pilots - A                                                                                                    | 🛛 🕯 🚊 🎅 🗎 Tuesday Au                                                                                                    | aust 20_0 | 8:01 🕪 |  |

5. After you have completed all the required fields, click **Submit for Validation** at the bottom of the page.

<u>Please note:</u> The validator will need to accept your credit request before the credit(s) post to your account. You may find it helpful to follow-up with your selected validator.

For additional assistance, contact your local *WINGS*Pro or FAASTeam Program Manager. To find a *WINGSPro*, click on *WINGS*Pros at the LOGIN screen on the FAASafety.gov home page. To find a FAASTeam Program Manager (FPM), navigate to the **Resources** tab on the FAASafety.gov home page and select **FAASTeam Directory** from the drop down menu.